| ASIZONA DEPARTMENT<br>SE EDUCATION<br>The galeners to secure data transactions and information<br>COMMON LO                                                                                                    | <ol> <li>Log in to Common Logon using your Username</li> </ol> |
|----------------------------------------------------------------------------------------------------|----------------------------------------------------------------|
| Vermane: Passetret: Controls >>                                                                                                    | and Password.                                                  |
| <ul> <li>Please note that our web pages have new functionality which will bay you out and take you back to this page if your session remains de for tax long a period of time.</li> <li>We have changed our practices regarding passwords and user accounts. <u>Oak here</u> for Current Password Process.</li> </ul>                              |                                                                |
| <ul> <li>If you have but your passence <u>can have</u>.</li> <li>To loarsh an application the user must have a valid username and password and must agree that, by using that username and password, they will able by the <u>ACE Acceptable User</u>.</li> </ul>                                                                                  | *                                                              |
| <ul> <li>any appendix reast of cuminol Login acquired and the accessing of the ALC support Center at (IO2) 542-7376 if you are in the Phoenix area. Outlinds the Phoenix area (IO6) 377-935 attention acquired access of College for more information.</li> <li>Check the <u>MSI function Bund</u> for the latest news and information.</li> </ul> |                                                                |
|                                                                                                    |                                                                |
| Oppright © 2022-2024 Arterie Department of Education Recognised Information Second, All Rights Reserved                                                                                                    |                                                                |
|                                                                                                    |                                                                |
|                                                                                                    |                                                                |
|                                                                                                    |                                                                |

| ADEZONA DEPARTMENT<br>w EDUCATION The prevent to secure data transactions and advected Common Logon Application Menu                                                                                                    | COMMON LOGON | 2. | Select 'Az SAFE' from the Common Logon<br>Application Menu. |
|----------------------------------------------------------------------------------------------------|--------------|----|-------------------------------------------------------------|
| Advance Tatistimate Courts     Onderson Tatistimate Courts     Onderson Tatistimate Courts     Onderson Tatistimate Courts     Onderson Tatistimate Courts     Onderson Tatistimate     Onderson Tatistimate     Onderson Tatistimate     Total Courts     Onderson Tatistimate     Total Courts     Total Courts |              |    |                                                             |
| . Copyright G. 2002–2006 Actions Department of Education: Management Information Services, Ad Bights Reserved                                                                                                    |              |    |                                                             |

| Legan User ; akasara<br>Home<br>Home Nee Incident<br>Modify Existing Incident<br>Reports<br>Commonlogon<br>Entity Selection | Control of the system is to accurately and thoroughly track school safety and disciplinary incidents that impact teaching and learning.     An incident is an event that occurs on school grounds, on the way to or from school, or at a school-sponsored event that discupts the orderly functioning of schools and discorours. Incidents range from criminal acts to minor problem behaviors and topsically will result in referrat for disciplinary assessment. | 3.<br>4. | System displays the 'Az SAFE' Home Page.<br>Select 'Enter New Incident' button from the<br>left -hand navigation area. |
|----------------------------------------------------------------------------------------------------|----------------------------------------------------------------------------------------------------|----------|----------------------------------------------------------------------------------------------------|
|                                                                                                    | Incidents involve <b>people</b> — one or more offenders and may also include victims, witnesses or bystanders.<br>An <b>offender</b> is an individual that commits a violation; can be a student or non-student and may or may not have a relationship with the school.<br>Incidents are also defined by location of occurrence and time of occurrence.                                                                                                    |          |                                                                                                    |

| Expension Exercitive Vertice<br>Home<br>Prese Varia Incident<br>Modify Existence<br>Modify Existence<br>Reports<br>CommonReport<br>Emmity Selection | Incident Info<br>Referrat Information<br>Referrat Date: 0724000 0<br>Referrat Date: 0724000 0<br>Referrat Date: 072400000000000000000000000000000000000 | Volksion Scheroling     Volksion Scheroling     Volksinge     Volksion Scherolinge     Volksion Scherolinge     Volksion | 5.<br>6.<br>7. | System displays the 'Incident Info' tab.<br>Enter incident data information in data entry<br>fields.<br>Select 'Next' to save and go to the next tab. |
|----------------------------------------------------------------------------------------------------|----------------------------------------------------------------------------------------------------|----------------------------------------------------------------------------------------------------|----------------|----------------------------------------------------------------------------------------------------|
|                                                                                                    |                                                                                                    | Sere Cancel Next                                                                                                    |                |                                                                                                    |

| Logon User : Tony William                                                                    | Details of incident                                                                        |                                                                                                    | Antenn<br>Sofety Account<br>For Education | school : Wilson Elementary St                                                    | 8. |
|----------------------------------------------------------------------------------------------|--------------------------------------------------------------------------------------------|----------------------------------------------------------------------------------------------------|-------------------------------------------|----------------------------------------------------------------------------------|----|
| Enter New Incident<br>Modify Existing Incident<br>Reports<br>Commonlogon<br>Entity Selection | Role in incident:                                                                          | People Involved Violation © Student verified in SAIS Student not verified in SAIS Non-Student Offender | Actions Taken                             |                                                                                  | 9. |
|                                                                                              | Series Nove<br>Frist Nove<br>Middle Name<br>Suffix<br>DOB<br>Gender<br>Check if applicable | Save Add Austin                                                                                        | r Parsen   Next                           | BPED Dataset     Detailing as defect by Ofice of Carl Rights 594     ELL Routest | F  |
|                                                                                              |                                                                                            |                                                                                                    |                                           |                                                                                  |    |

- System displays the 'People Involved' tab.
- 9. There are four different ways to enter the people involved. See 9(A), 9(B), 9(C), and 9(D) below.

| Logon User 1 4000<br>Home<br>Enter New<br>Incident<br>Modify Existing<br>Incident<br>Reports<br>SMS File Upload<br>SMS File Status<br>Ently Section<br>Common Logon | Constraint of the second second | <ul> <li>9(A).</li> <li>i. Select 'Student Verified in SAIS'.</li> <li>ii. Select student's role in the incident.</li> <li>iii. Enter student's SAIS ID and press enter.</li> <li>iv. System populates student's details on the screen.</li> <li>v. Select and enter injury information, if applicable.</li> </ul> |
|----------------------------------------------------------------------------------------------------|----------------------------------------------------------------------------------------------------|----------------------------------------------------------------------------------------------------|
|                                                                                                    | Check if applicable. Check if applicable. Save Cancel Add Another Person Next                                                                                                    |                                                                                                    |

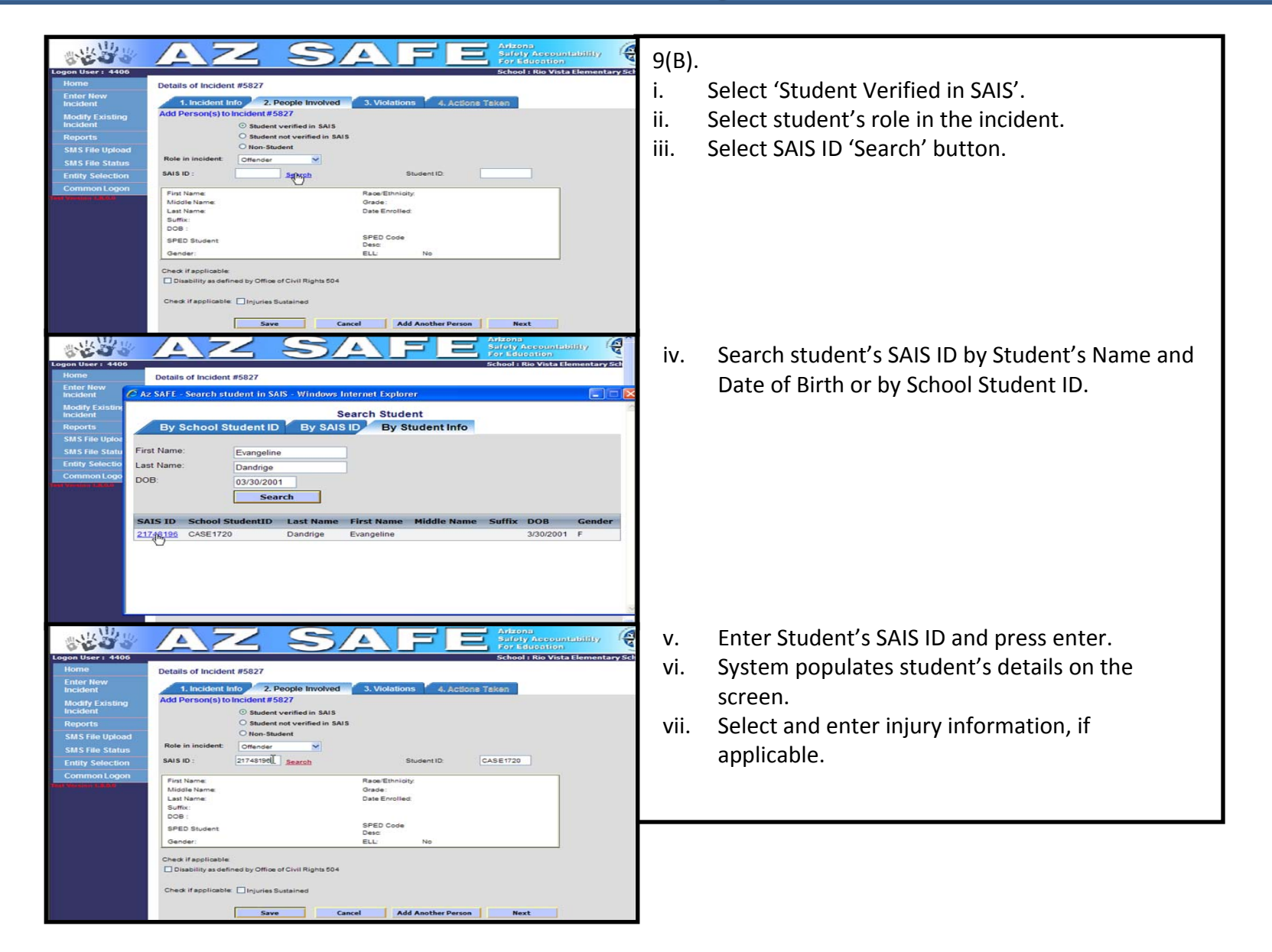

| Logan User 1 4400<br>Home<br>Enter New<br>Incident<br>Modify Existing<br>Incident<br>Reports<br>SMS File Upload<br>SMS File Status<br>Entity Selection<br>Comment Joon | Added to the second second sec | <ul> <li>9(C).</li> <li>i. Select 'Student not verified in SAIS'.</li> <li>ii. Select student's role in the incident.</li> <li>iii. Enter Student's name and other details.</li> <li>iv. Select and enter injury information, if applicable.</li> </ul> |
|----------------------------------------------------------------------------------------------------|----------------------------------------------------------------------------------------------------|----------------------------------------------------------------------------------------------------|
|                                                                                                    | Last Name: Waters Suffic: DOB: Oender: Gender: Check if applicable Save Cancel Add Another Person Next                                                                                                    |                                                                                                    |

| Logon User : 4406     |                                             |                                      | School : Rio Vista Elementary Sc                        | ary Sci                                                 |
|-----------------------|---------------------------------------------|--------------------------------------|---------------------------------------------------------|---------------------------------------------------------|
| Home                  | Details of Incident #5827                   |                                      |                                                         | 2(5)                                                    |
| Enter New<br>Incident | 1. Incident Info 2. People Involved         | d 🔨 3. Violations 🧹 4. Actions       | Taken                                                   | 9(D).                                                   |
| Modify Existing       | Add Person(s) to Incident #5827             |                                      |                                                         | : Calact (Non Student)                                  |
| Incident              | O Student verified in SAIS                  |                                      |                                                         | I. Select Non Student.                                  |
| Reports               | O Student not verified in S                 | AIS                                  |                                                         |                                                         |
| SMS File Upload       | Rele in insident:                           |                                      |                                                         | ii Select person's role in the incident and relation to |
| SMS File Status       | offender M                                  |                                      |                                                         | in Select person stole in the includent and relation to |
| Entity Selection      | FirstName:                                  | Relation to school:                  | Please Select a Relation to School                      | the school from the drandown manus                      |
| Common Logon          | Middle Name:                                |                                      | Administrator                                           |                                                         |
| Fest Version 1.8.0.0  | LastName:                                   |                                      | Inactive Student                                        |                                                         |
|                       | Suffix:                                     |                                      | JPO<br>Maintenance Staff                                | III. Enter person's name and other details.             |
|                       | 008:                                        |                                      | Nurse or other Health Care Professional<br>Office Staff | nal                                                     |
|                       | Gender:                                     |                                      | Other                                                   | iv Select and enter injury information if applicable    |
|                       | Additional info:                            |                                      | ParentGuardian                                          | w. Sciect and citter injury information, if applicable. |
|                       | Check if applicable: Injuries Sustained     |                                      | School Counselor<br>Security Staff                      |                                                         |
|                       |                                             |                                      | Social Worker<br>SRO                                    |                                                         |
|                       | Save                                        | Cancel Add Another Person            | Student Teacher                                         |                                                         |
|                       |                                             |                                      | Teacher                                                 |                                                         |
|                       | Below is the list of people involved in the | incident:                            | Teacher's Aide<br>Transportation Staff                  |                                                         |
|                       | SAIS ID School StudentID                    | First Name Last Nam                  | Trespasser                                              |                                                         |
|                       | 21749056 AA111                              | Alma1 Kelly1                         | Visitor                                                 |                                                         |
|                       | ✓ 21746190 CASE1720                         | Evangeline Dandrige<br>Susan Walters | Offender                                                |                                                         |
|                       | • •                                         | traners                              | C. LE LE LE LE LE LE LE LE LE LE LE LE LE               |                                                         |

| Logon User: 4406            |                     |                            |                 |                  | School : Rio Vista Elementary Sc      |
|-----------------------------|---------------------|----------------------------|-----------------|------------------|---------------------------------------|
| Home                        | Details of Incider  | nt #5827                   |                 |                  |                                       |
| Enter New<br>Incident       | 1. Incident I       | nto 2. People Involve      | d 3. Violations | 4. Actions Tak   | en                                    |
| Modify Existing<br>Incident | Add Person(s) to    | O Student #5827            |                 |                  |                                       |
| Reports                     |                     | Student not verified in \$ | AIS             |                  |                                       |
| SMS File Upload             |                     | Non-Student                |                 |                  |                                       |
| SMS File Status             | Role in incident:   | Offender 🕑                 |                 |                  |                                       |
| Entity Selection            | FirstName:          |                            | Relat           | ion to school: P | lease Select a Relation to School · 😒 |
| Common Logon                | Middle Name:        |                            |                 |                  |                                       |
| lest Version 1.8.0.0        | LastName:           |                            |                 |                  |                                       |
|                             | Suffix:             | <b>~</b>                   |                 |                  |                                       |
|                             | DOB :               |                            |                 |                  |                                       |
|                             | Gender:             | ~                          |                 |                  |                                       |
|                             | Additional info:    |                            |                 |                  |                                       |
|                             | Check if applicable | 🗉 🗖 Injuries Sustained     |                 |                  |                                       |
|                             |                     |                            |                 |                  |                                       |
|                             |                     | Save                       | Cancel Add And  | th Person        | Next                                  |
|                             |                     |                            |                 | .0               |                                       |
|                             | Below is the list   | of people involved in the  | incident:       |                  |                                       |
|                             | SAIS ID             | School StudentID           | First Name      | Last Name        | Role in incident                      |
|                             | 21749056            | AA111                      | Alma1           | Kelly1           | Offender                              |
|                             | P 21748196          | CASE1720                   | Evangeline      | Dandrige         | Offender                              |
|                             | P 0                 |                            | Susan           | Walters          | Offender                              |

- 10. Select 'Add Another Person' button, if there were more people involved in the incident.
- 11. Repeat Steps 9 & 10 until all people involved in the incident are entered.
- 12. Select 'Next' button to save and go to the next tab.

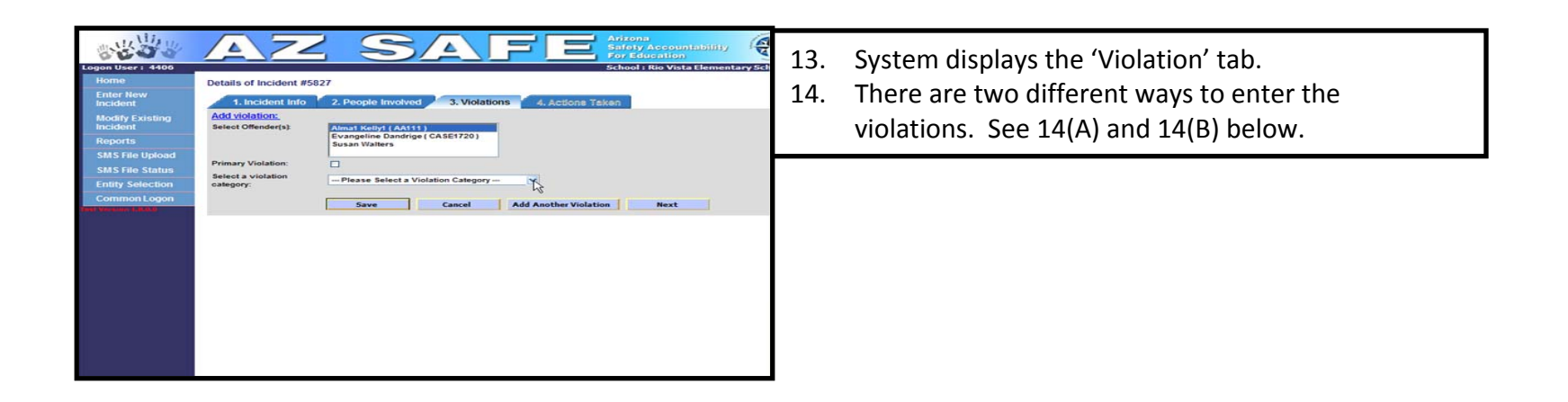

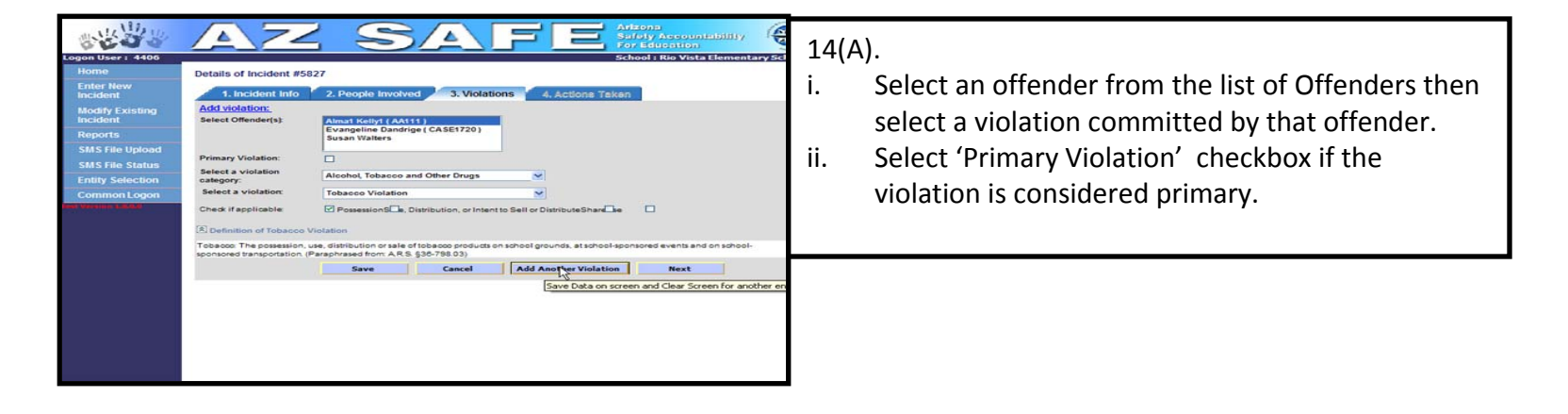

| Logan User 1 4400<br>Home<br>Enter New<br>Incident<br>Modify Existing<br>Incident<br>Star File Upload<br>Star File Status<br>Entity Selection<br>Common Logon | Details of incident if<br>1. incident Ind<br>Add violation:<br>Select Offender(s)<br>Primary Violation:<br>Select a violation:<br>Select a violatio | SS27 2. People Involved 3. Violations  Memory Scility" (ANSS 1) Supervised 3. Violations  Memory Scility" (ANSS 1) Supervised  Memory Scility" (ANSS 1) Supervised  Memory Scility" (ANSS 1) Supervi | Actions<br>Service<br>Service                                                                                                    | An organization of the set of the set of the | 14(B<br>i.<br>ii. | ).<br>Select multiple offenders from the list of<br>offenders then select the common violation<br>committed by the offenders.<br>Select 'Primary Violation' checkbox if the<br>violation is considered primary. |
|----------------------------------------------------------------------------------------------------|----------------------------------------------------------------------------------------------------|----------------------------------------------------------------------------------------------------|----------------------------------------------------------------------------------------------------|----------------------------------------------------------------------------------------------------|-------------------|----------------------------------------------------------------------------------------------------|
|                                                                                                    | Violation(s) to the s<br>Incident Viol<br>of the 0021<br>SATS ID<br>21749000                                                                                                    | Save Cancel elected incident: violation Nam Tobacco Violato First Name Ama1                                                                                                    | Add Another Violation Save Data on screen and Comparison of the screen and Comparison of the screen and | Next<br>Clear Screen for another er                                                                                                    |                   |                                                                                                    |

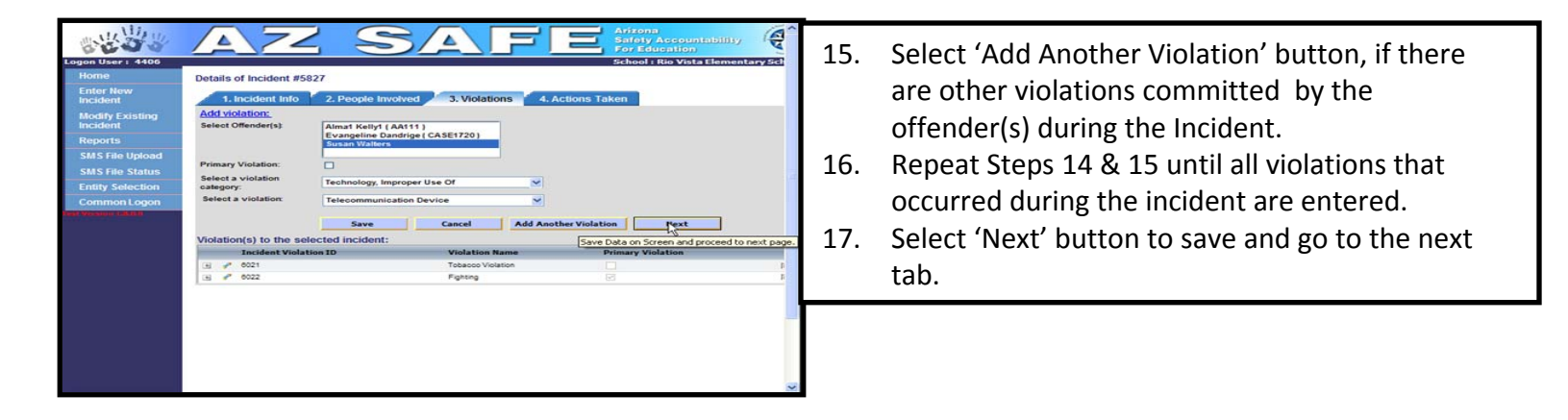

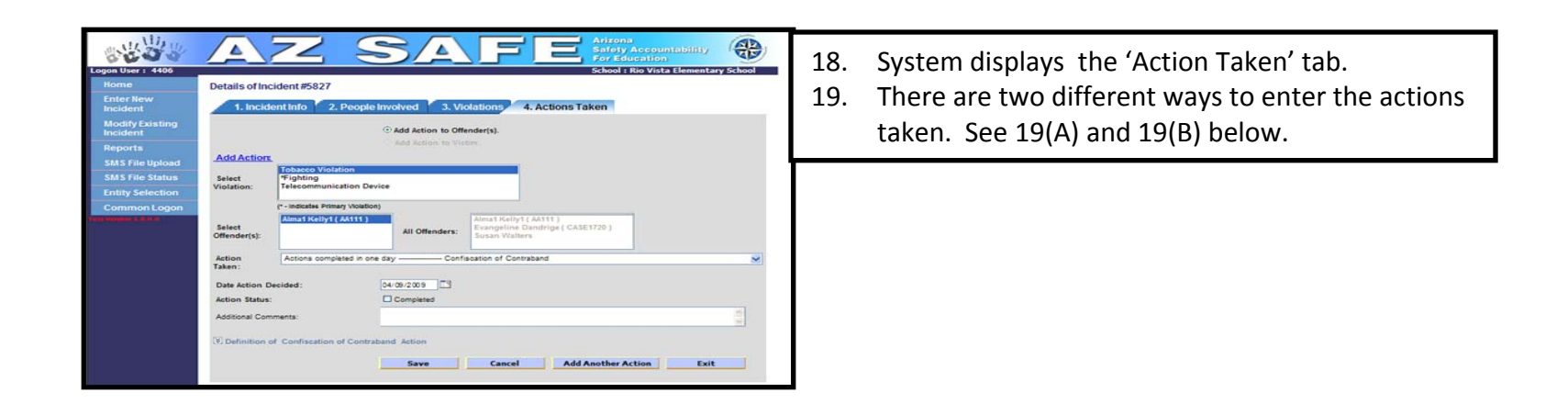

| Incident<br>Modify Existing                                                                                                    | 1. Incident Info 2. Pe                                                                                                    | opie involved   3. Vi                                                                                                    | 4. Actions Taken       |   |  |  |
|----------------------------------------------------------------------------------------------------|----------------------------------------------------------------------------------------------------|----------------------------------------------------------------------------------------------------|------------------------|---|--|--|
|                                                                                                    |                                                                                                    | Add Action to Official                                                                                                    | ender(s).              |   |  |  |
|                                                                                                    | a second second s |                                                                                                    |                        |   |  |  |
|                                                                                                    | Add Action                                                                                                    |                                                                                                    |                        |   |  |  |
| SMS File Status                                                                                                    | Select "Fighting                                                                                                    |                                                                                                    |                        |   |  |  |
|                                                                                                    | Violation: Telecommunicatio                                                                                                    | n Device                                                                                                    |                        |   |  |  |
| Common Logon                                                                                                    | (* - Indicates Primary VI                                                                                                    | iolation)                                                                                                    |                        |   |  |  |
| Consideration of the Constant of the Constant | Almat Kellyt ( AA1                                                                                                    | 11)                                                                                                    | Almat Kelly1 ( AA111 ) |   |  |  |
|                                                                                                    | Offender(s):                                                                                                    | All Offenders:                                                                                                    | Susan Walters          |   |  |  |
|                                                                                                    |                                                                                                    |                                                                                                    |                        |   |  |  |
|                                                                                                    | Action Behavior Intervention Groups: Other Group<br>Taken:                                                                                                    |                                                                                                    |                        |   |  |  |
|                                                                                                    |                                                                                                    | Behavior                                                                                                    |                        |   |  |  |
|                                                                                                    | Intervention Groups: Other Group info                                                                                                    |                                                                                                    |                        |   |  |  |
|                                                                                                    | Date Action Decided:                                                                                                    | 04/09/2009                                                                                                    |                        |   |  |  |
|                                                                                                    | Assigned Start Date:                                                                                                    | C3                                                                                                    |                        |   |  |  |
|                                                                                                    | Assigned End Date:                                                                                                    |                                                                                                    |                        |   |  |  |
|                                                                                                    | Action Review Date:                                                                                                    |                                                                                                    |                        |   |  |  |
|                                                                                                    | Action Status:                                                                                                    | Completed                                                                                                    |                        |   |  |  |
|                                                                                                    | Additional Comments non-smoking program                                                                                                    |                                                                                                    |                        |   |  |  |
|                                                                                                    |                                                                                                    | The second second secon |                        | ~ |  |  |
|                                                                                                    | (9) Definition of Behavior Interven                                                                                                    | tion Groups: Other Group                                                                                                    | Action                 |   |  |  |
|                                                                                                    |                                                                                                    |                                                                                                    |                        |   |  |  |
|                                                                                                    |                                                                                                    |                                                                                                    |                        |   |  |  |

#### 19(A).

- i. Select a violation from the list of violations.
- ii. Select only one offender who committed that violation.
- iii. Select an action from the list of actions.
- iv. Enter other action details.

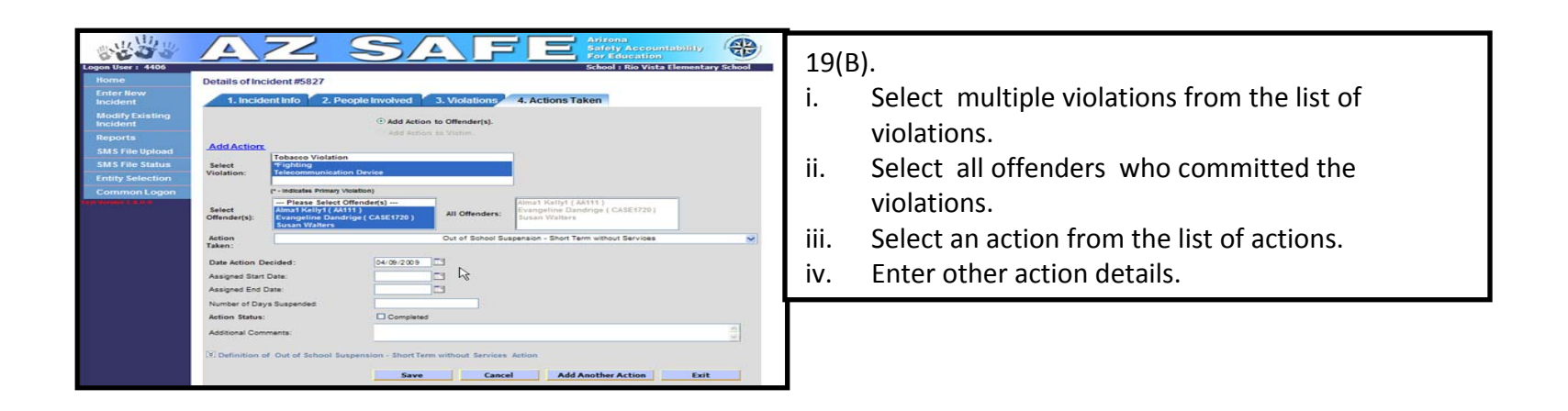

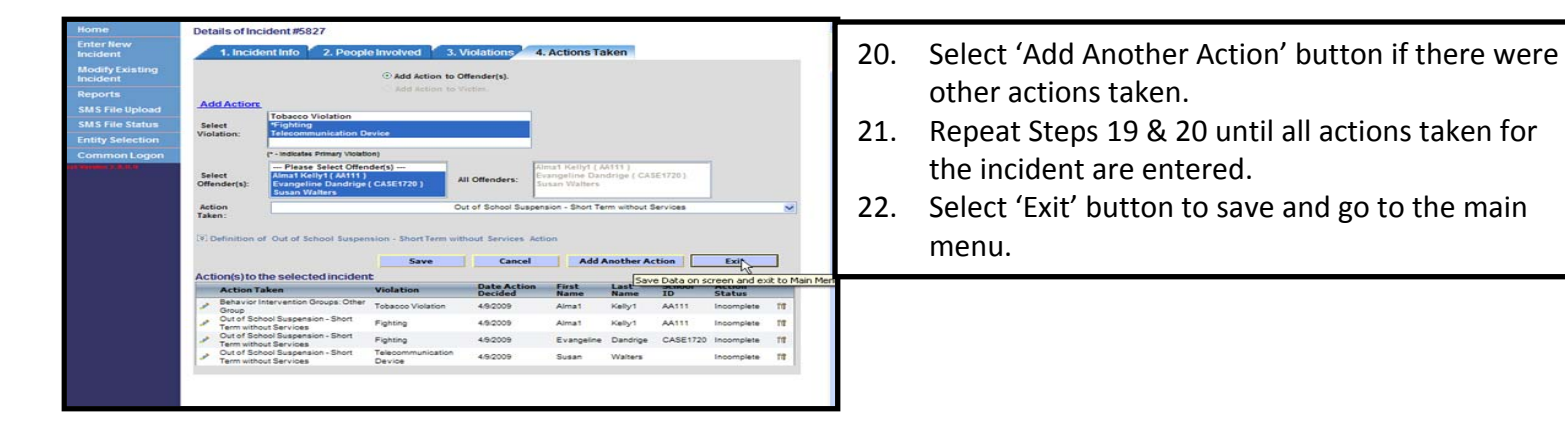